# Supplier Manual

Participation in RFI

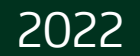

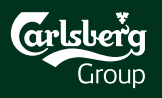

### Content

| 1 | Event Invitation    |  |
|---|---------------------|--|
| 2 | Event Details       |  |
| 3 | Event Participation |  |
| 4 | Revise Response     |  |

Technical Support :

<u>SAP Ariba Customer</u> Support for Buyers & Suppliers | SAP Ariba

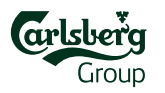

### **1. Event Invitation**

#### Step 1:

Open email invitation

It comes if you have been invited to the particular event

#### Step 2:

#### Click the access link

Follow the <u>Click Here</u> link to Log In or get the Ariba Sourcing Account registered

#### OR

Use the <u>https://proposals.seller.ariba.com</u> to login to your Ariba Sourcing account

Welcome John Smith,

Carlsberg Group has registered you on their Ariba Spend Management site and invited you to participate in the following event: eRFP\_XYZ\_2022. The event starts on Monday, February 14, 2022 at 8:00 AM, Central European Time and ends on Tuesday, February 15, 2022 at 4:00 PM, Central European Time.

Click Here to access this event. You must register on the Ariba Commerce Cloud or log in using your existing Ariba Commerce Cloud account username and password before you can access this event.

NOTE: This link is only valid for 30 days. Make sure to register on the Ariba Commerce Cloud before the link expires. After you register on the Ariba Commerce Cloud, you can no longer use this link.

If you have questions about this event, contact Carlsberg e-Sourcing Team via telephone at or via e-mail at <u>eprocurement@carlsberg.com</u>.

If you do not want to respond to this event, <u>Click Here</u>. You must register on the Ariba Commerce Cloud or log in using your existing Ariba Commerce Cloud account username and password before you can indicate that you do not want to respond to this event.

We look forward to working with you!

Thank You,

Carlsberg Group

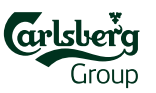

### **2. Event Details**

Click **Review Prerequisites** to proceed within the RFI or **Decline to Respond** if you refuse to participate

The **countdown clock** shows the time remaining

| Event Details                 | C Dec2570252220 oBEL Carlshard Dama 2022                                                                 | Time remaining                                                                                                    |
|-------------------------------|----------------------------------------------------------------------------------------------------|----------------------------------------------------------------------------------------------------|
| Event Details                 | DUC3570352339 - EKFI_Caltsbelg Dellio_2022                                                               | 01:19:16                                                                                                    |
| Event Messages                | Review and respond to the prerequisites. Prerequisite questions must be answered before you can          | w event content or participate in the event. Some prerequisites may require the owner of the event to review and accept your responses before you |
| Download Tutorials            | can continue with the event. If you decline the terms of the prerequisites, you cannot view the event of | ontent or participate in this event.                                                                                                    |
| Response Team                 | Deview Protoguisitor                                                                                     | Decline to Respond                                                                                                    |
| <ul> <li>Checklist</li> </ul> | Review Prerequisites                                                                                     | Decline to Respond                                                                                                    |
| 1 Poview Event Details        | Event Overview and Timing Rules                                                                          |                                                                                                    |
| 1. Review Event Details       |                                                                                                    |                                                                                                    |
| 2. Review and Accept          | Owner: Oksana Petrosiuk (i)                                                                              | Currency: European Union Euro                                                                                                    |
| Frerequisites                 | Event Type: RFI                                                                                          | Commodity: Plastic Closures 2020                                                                                                    |
| 3. Submit Response            | Contract Months: 0 (i)                                                                                   | Regions: Poland Poland                                                                                                    |
|                               | Contract Effective Date: 04/06/2018 (i)                                                                  |                                                                                                    |
| <b>A</b>                      | Publish time: 7/6/2022 4:41 AM                                                                           |                                                                                                    |
| T T                           | Due date: 7/6/2022 6:11 AM                                                                               |                                                                                                    |
|                               | Project Owner Actions                                                                                    |                                                                                                    |
|                               | · · · · · · · · · · · · · · · · · · ·                                                                    |                                                                                                    |
|                               |                                                                                                    |                                                                                                    |
|                               |                                                                                                    |                                                                                                    |
|                               |                                                                                                    |                                                                                                    |
|                               |                                                                                                    |                                                                                                    |

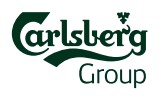

## 2. Event Participation (Prerequisites)

|                                                                   | Ariba Sourcir                         | g                                                                                                    |                                                                                     |
|-------------------------------------------------------------------|---------------------------------------|----------------------------------------------------------------------------------------------------|-------------------------------------------------------------------------------------|
|                                                                   | < Go back to Carlsberg Group Dash     | board                                                                                                    | Desktop File Sync                                                                   |
|                                                                   | Prerequisites                         | Doc3570352339 - eRFI_Carlsberg Demo_2022                                                                                                    |                                                                                     |
| To be able to                                                     | ▼ Checklist                           | To continue with this event, complete the prerequisites below. Some of the prerequisites might be access gate questions that you must answer before you can see the event information. Other prerequisites might be access gate questions that you must answer before you can see the event information. | ulsites might serve as a participation gate that restricts you from submitting your |
| proceed with the                                                  | 1. Review Event Details               | response unless you have responded to them.                                                                                                    |                                                                                     |
| event, you need                                                   | 2. Review and Accept<br>Prerequisites | Would you like to accept the Bidder Agreement. View Bidder Agreement                                                                                                    |                                                                                     |
| to review and<br>accept the <b>Bidder</b><br><b>Agreement</b> and | 3. Submit Response                    | I do not accept the terms of this agreement.                                                                                                    |                                                                                     |
|                                                                   |                                       | Prerequisites                                                                                                    | <b></b> ×                                                                           |
| required                                                          |                                       | Name 1                                                                                                    |                                                                                     |
| prerequisite                                                      |                                       | PREREQUISITE QUESTIONS      1.1 Please confirm that you have read, understood and agrees to the attached policies. You confirm by clicking yes in the box.     The documents can be found by clicking on the "References" icon below.     B References                                                   | * Yes v                                                                             |
| questions                                                         |                                       | ▼ 2 BACKGROUND                                                                                                    |                                                                                     |
|                                                                   |                                       | 2.1 Welcome message                                                                                                    | Less –                                                                              |
|                                                                   |                                       | It is a pleasure for the Carlsberg Group to invite your company to participate in this Request for Information on marketing agency services. Please answer the questions in this RFI and do no<br>by                                                                                                    | ot hesitate to contact us if you have any queries about the process.The RFI is led  |
|                                                                   |                                       | (*) indicates a required field                                                                                                    |                                                                                     |
|                                                                   |                                       |                                                                                                    | OK Cancel                                                                           |
|                                                                   |                                       |                                                                                                    | Group                                                                               |

# **3. Event Participation**

#### In checklist section **3**. **Submit Response** you must answer the questions (mandatory ones are marked with \*).

If there are too many questions, you may respond via excel upload. Click on **Excel Import** button and follow the steps on the next page.

Once completed, click Submit Entire Response.

| Ariba Sourcir                                           | g                                                                                                    |                                                |
|---------------------------------------------------------|----------------------------------------------------------------------------------------------------|------------------------------------------------|
| < Go back to Carlsberg Group Dash                       | board                                                                                                    | Desktop File Sync                              |
| Console                                                 | € Doc3570352339 - eRFI_Carlsberg Demo_2022                                                                   | D <sup>Time remaining</sup><br>2 days 22:35:10 |
| Event Messages<br>Response History                      | Your response to the prerequisites has been submitted.                                                       |                                                |
| Response leam                                           |                                                                                                    |                                                |
| ▼ Checklist                                             | All Content                                                                                                  | <b></b>   *                                    |
| 1. Review Event Details                                 | Name †                                                                                                    |                                                |
| <ol> <li>Review and Accept<br/>Prerequisites</li> </ol> | ▼ 4 COMPANY INFORMATION                                                                                      |                                                |
| 3 Submit Response                                       | 4.1 Country                                                                                                  | *                                              |
| 5. Submit Response                                      | 4.2 Contact name                                                                                             | *                                              |
| ▼ Event Contents                                        | 4.3 Contact title                                                                                            | *                                              |
| All Content                                             | 4.4 Contact email                                                                                            | *                                              |
| PREPEOUISITE                                            | 4.5 VAT Number                                                                                               | *                                              |
| 1 QUESTIONS                                             | 4.6 Website                                                                                                  | Unspecified V                                  |
| 2 BACKGROUND                                            | ▼ 5 OTHER                                                                                                    |                                                |
| 3 GENERAL<br>CONDITIONS                                 | 5.1 Link to vour credentials                                                                                 | *                                              |
| 4 COMPANY<br>INFORMATION                                | (*) indicates a required field                                                                               |                                                |
| 5 OTHER                                                 | Submit Entire Response         Update Totals         Save draft         Compose Message         Excel Import |                                                |

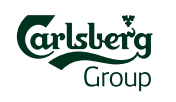

# 3. Event Participation (Response via Excel)

### If there are many questions, you may use **Excel** to respond to the event.

### Ariba Sourcing

Go back to Carlsberg Group Dashboard

### Click Download Content to export the pre-defined excel form to be fulfilled and Download Attachments. to export all files from content at once.

| Import Response from Excel |                                                                                                    |  |  |
|----------------------------|----------------------------------------------------------------------------------------------------|--|--|
| This page allo             | ows you to export and import event content and submit bids. It is not intended to add attachments. To add attachments, return to the previous page and click the link to browse for an attachment.                                                                        |  |  |
| Step 1.                    | Click "Download Content" to download and review your event in an Excel Spreadsheet.<br>Skip this step if you wish to import a previously downloaded file. If you want to start over, click "Download Original Excel Bid Sheets".<br>Download Content Download Attachments |  |  |
| Step 2.                    | Declare your intention to respond and enter your response in the Excel spreadsheet and save the file to your computer.                                                                                                    |  |  |
| Step 3.                    | Locate the saved Excel file on your computer using the Browse button.           Choose File         No file chosen           Or drop file here                                                                                                    |  |  |
| Step 4.                    | Click <b>Upload</b> to import the contents of the Excel file to your event.<br>Note: Values in the Excel file will overwrite and delete any values you may have entered in your saved response.<br><b>Upload</b>                                                          |  |  |
|                            |                                                                                                    |  |  |

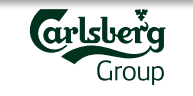

# 3. Event Participation (Response via Excel)

### Open the downloaded excel file.

Carefully read the instruction in the first tab to understand the file structure. **Colors legend**:

- Yellow questions to be answered
- White optional questions

Go through all excel sheets one by one and fill in your responses where needed.

Save completed file to your local drive.

| А      | В                            | С                           |
|--------|------------------------------|-----------------------------|
| Number | Name                         | tinswer                     |
| 4.1    | Country                      | 1                           |
| 4.2    | Contact name                 | 1                           |
| 4.3    | Contact title                | 1                           |
| 4.4    | Contact email                | 1                           |
| 4.5    | VAT Number                   | 1                           |
| 4.6    | Website                      | Yes                         |
|        |                              |                             |
|        |                              |                             |
|        |                              |                             |
|        |                              |                             |
|        |                              |                             |
|        |                              |                             |
|        |                              |                             |
|        |                              |                             |
|        |                              |                             |
|        |                              |                             |
| ) 3 GI | ENERAL CONDITIONS MUST RE. 0 | 4 COMPANY INFORMATION OTHER |

| A B  | C D                                                         | E                                                                                          | F                                                                                                    |                                                                   |
|------|-------------------------------------------------------------|--------------------------------------------------------------------------------------------|----------------------------------------------------------------------------------------------------|-------------------------------------------------------------------|
| Req  | uired Action                                                |                                                                                            |                                                                                                    |                                                                   |
|      | Submit the                                                  | answers to the que                                                                         | estions.                                                                                                    |                                                                   |
|      |                                                             |                                                                                            |                                                                                                    |                                                                   |
| Inst | ructions                                                    |                                                                                            |                                                                                                    |                                                                   |
|      | Proceed through<br>save the file to yo                      | each worksheet using the ta<br>our computer desktop and u                                  | abs at the bottom of the window and fill out the rec<br>pload it to the application.                                                              | uired information. When complete,                                 |
| Gen  | ieral Guidelines a                                          | nd Cell Legend                                                                             |                                                                                                    |                                                                   |
|      | Some of the cells is indicated by the                       | in the following sheets requie color and border                                            | uire that you enter data, some can optionally be e                                                                                                | dited, and some are read-only. This                               |
|      |                                                             | Header and System ID                                                                       | Information: Do not modify this cell or the import                                                                                                | may fail.                                                         |
|      |                                                             | Help Information. Do n                                                                     | not modify this cell or the import may fail.                                                                                                    |                                                                   |
|      |                                                             | Bidding data. These ce                                                                     | ells are required. The column heading for these c                                                                                                 | ells also has an asterisk (*) in it.                              |
|      |                                                             | Optional data                                                                              |                                                                                                    |                                                                   |
|      |                                                             | Without the border, rea                                                                    | ad only data                                                                                                    |                                                                   |
|      | Text Format Help<br>example, if you w<br>change the cell fo | Please prefix an apostroph<br>ant to enter 5000000 as te<br>ormat type to 'Text' within Ex | he (') if you want to format data in a cell as text rat<br>ext then you need to enter '50000000 in the cell. A<br>ccel and then enter the values. | her than a number or a date. For<br>nother workaround is to first |
| ►    | Submit                                                      | Response Instructi                                                                         | ions PREREQUISITE QUESTION                                                                                                    | S 2 BACKGROUND                                                    |
|      |                                                             |                                                                                            |                                                                                                    |                                                                   |
|      |                                                             |                                                                                            |                                                                                                    |                                                                   |

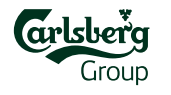

# 3. Event Participation (Response via Excel)

### Once the exc file is ready be uploaded Ariba, follow Step 3, click Choose File then Upload Click OK to confirm the Successful Import. Once everyth is in place, c Submit Entir Response.

| Ariba        | Sourcing                                                                                                    |
|--------------|----------------------------------------------------------------------------------------------------|
| ck to Carls  | berg Group Dashboard                                                                                                    |
| ort Res      | ponse from Excel                                                                                                    |
| is page allo | ws you to export and import event content and submit bids. It is not intended to add attachments. To add attachments, return to the previous page and click the link to browse for an attachment.                                                                                        |
| Step 1.      | Click "Download Content" to download and review your event in an Excel Spreadsheet.<br>Skip this step if you wish to import a previously downloaded file. If you want to start over, click "Download Original Excel Bid Sheets".           Download Content         Download Attachments |
| Step 2.      | Declare your intention to respond and enter your response in the Excel spreadsheet and save the file to your computer.                                                                                                    |
| Step 3.      | Locate the saved Excel file on your computer using the Browse button.                                                                                                    |
|              | Choose File No file chosen                                                                                                    |
| Step 4.      | Click <b>Upload</b> to import the contents of the Excel file to your event.<br>Note: Values in the Excel file will overwrite and delete any values you may have entered in your saved response.                                                                                          |
|              | √ Import Successful                                                                                                    |
|              | date Totals Save draft Compose Message Excel Import Excel Import Curve and the submit Entire Response button, as soon as it appears on the page.                                                                                                    |
|              | Ariba<br>ort Res<br>ort Res<br>s page allo<br>Step 1.<br>Step 2.<br>Step 3.<br>Step 4.                                                                                                    |

### **4. Revise Response**

You can update your previous response while event is running. To do so, click **Revise Response.** Save your changes by clicking **Submit Entire Response.** 

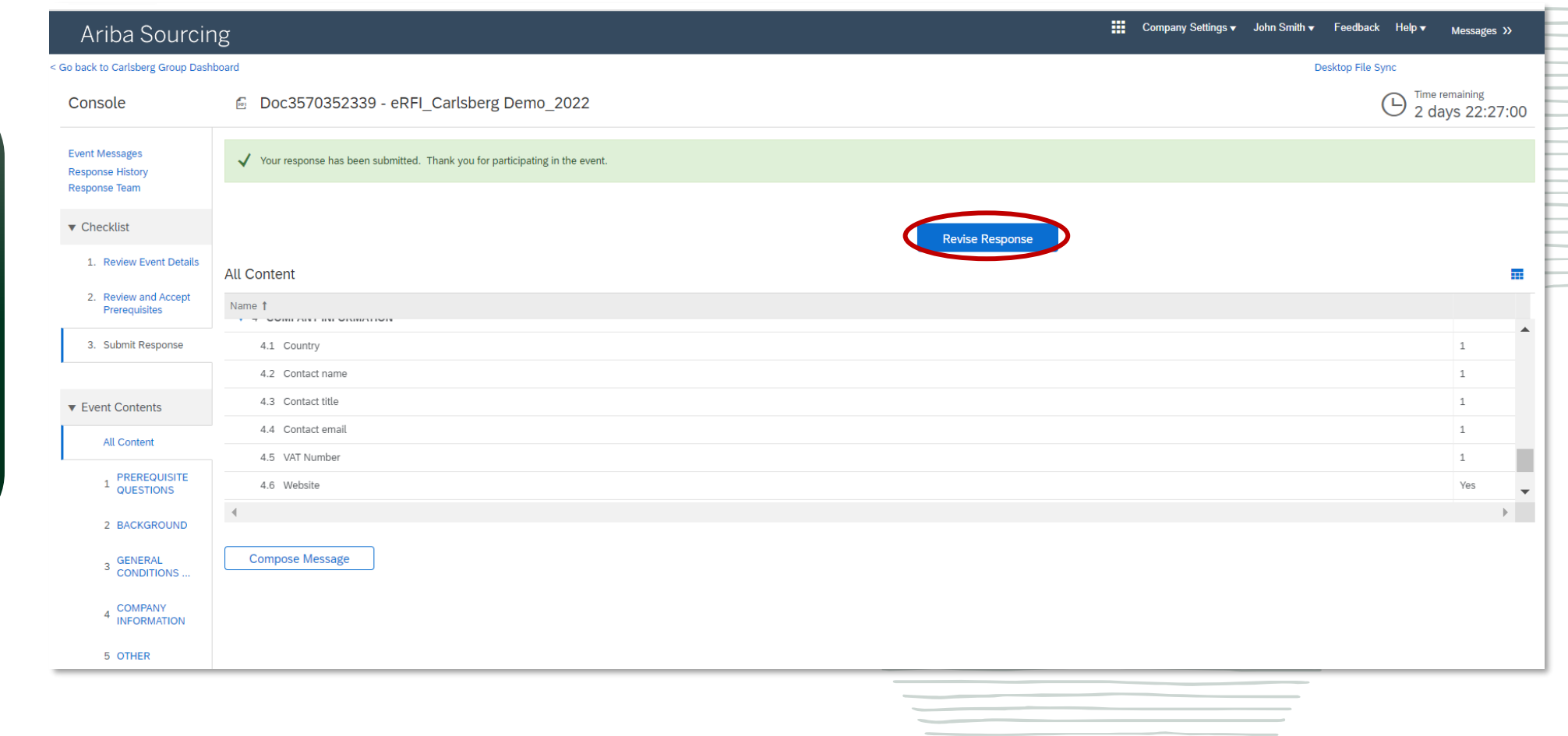

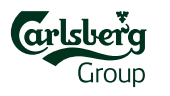

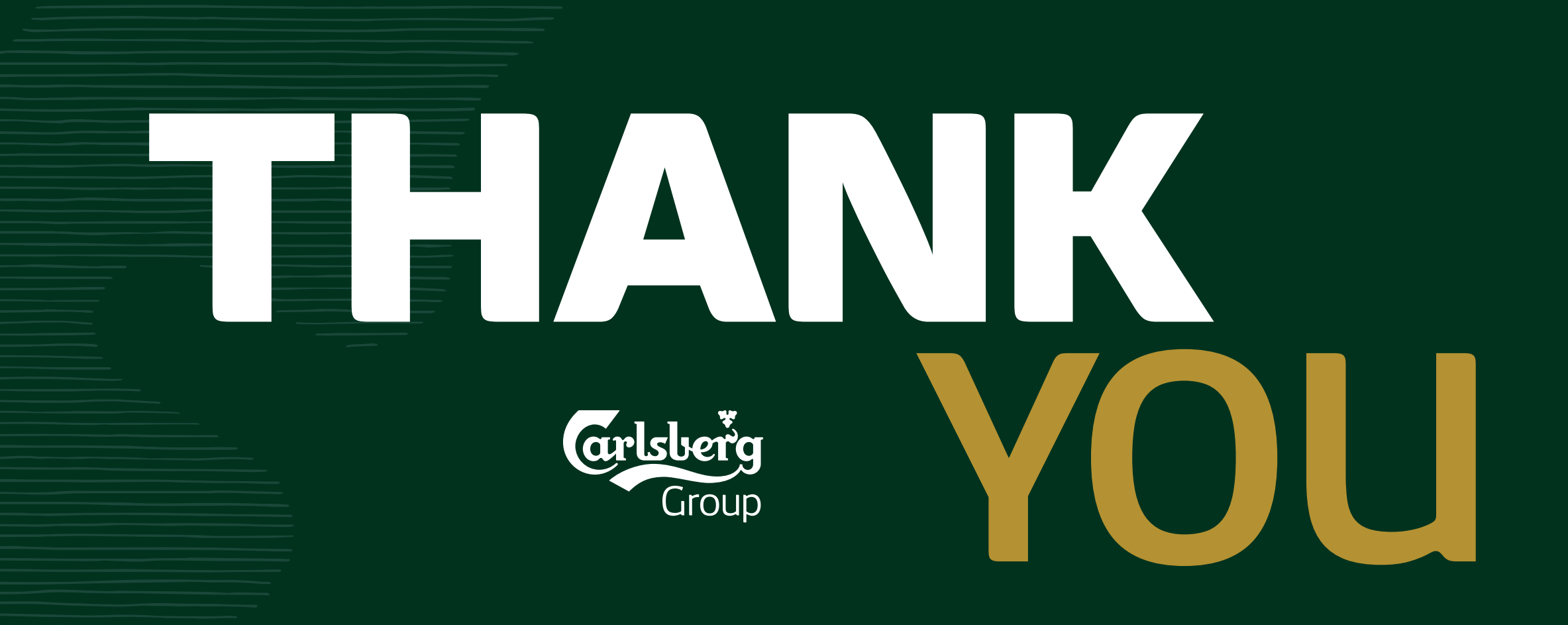